## Setting Excel as your Default Program for Powerschool Exports

- Powerschool exports Quick Exports and other files as .text files which by default open with notepad
- Once you have the .text file from Powerschool that you want to open in Excel, right click the file (which should be located in your downloads folder) > Open with > Choose another App

|   | Open                      |   |                            |
|---|---------------------------|---|----------------------------|
|   | Print                     |   |                            |
|   | Edit                      |   |                            |
| 6 | SkyDrive Pro              | > |                            |
| 2 | Edit with Notepad++       |   |                            |
| È | Share                     | _ |                            |
|   | Open with                 | > | Notepad                    |
|   | Give access to            | > | 🖉 WordPad                  |
|   | Restore previous versions |   | Search the Microsoft Store |
|   | Send to                   | > | Choose another app         |
|   | Cut                       |   |                            |
|   | Сору                      |   |                            |
|   | Create shortcut           |   |                            |
|   | Delete                    |   |                            |
| _ | Rename                    |   |                            |
|   | Properties                |   |                            |
|   |                           |   |                            |

- Once the window pops up check the box next to Always use this app to open .text files so the setting will always apply
- If Excel is in this list select it
- If Excel isn't listed click More Apps
  - Scroll down until you reach Look for another App on this PC and click it
  - Now you will need to find Excel to associate it to the file type it is located in either of these places (Office# is a place holder here and in my case it was Office15)
    - C:\Program Files\ Microsoft Office\Office#\Excel.exe
    - C:\Program Files(x86)\ Microsoft Office\Office#\Excel.exe
    - Double click on the program and you should be all set.